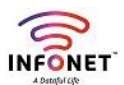

## **Ticket Closing**

For Closing your tickets, Please press Red color int mark look like below screenshot,

It will open a new page, please fill all fields and press submit button like below screenshot

It prompt OK or CANCEL buttons, Please press OK button for Ticket closing,

| New Ticket       | t Openeo    | Closed Ticke                   | sts Search Tick         | kets Das     | hboard        | Task List             |               |           |  |  |  |  |
|------------------|-------------|--------------------------------|-------------------------|--------------|---------------|-----------------------|---------------|-----------|--|--|--|--|
| Ticket Search    |             |                                |                         |              |               |                       |               |           |  |  |  |  |
| Ticket No:       |             | From Date:                     |                         | To Date:     |               | Name:                 |               |           |  |  |  |  |
| Customer Id:     |             | Branch:                        | All 🗸                   | Asigned Team | MANAGEMENT    | ✓ Type of<br>Tickets: | Choose        | ~         |  |  |  |  |
|                  |             |                                | Search                  | Reset        |               |                       |               |           |  |  |  |  |
|                  |             |                                | List Of C               | pened Ticke  | t             |                       |               |           |  |  |  |  |
|                  |             |                                |                         |              |               |                       |               | Total : 1 |  |  |  |  |
| Ticket Id        | Customer Id | Description                    | Raised Date             | Due Date     | Assigned Team | Assigned To           | Status Action | Update    |  |  |  |  |
| ICETKD67045<br>7 | -           | IT COMPLAINTS @ HEAD<br>OFFICE | 08-Dec-2023<br>11:43 AM | 08-Dec-2023  | MANAGEMEN 🗸   | RAJAJI.R 🗸            | Opened X      | 0         |  |  |  |  |

|                 | Enter 1             | icket Action |
|-----------------|---------------------|--------------|
| Resolved *      | Branch Online       | ~            |
| Handled by *    | ICEEMP672-RAJAJI.R  |              |
| Issue Type *    | IT COMPLAINTS       | ~            |
| Issue SubType * | HO-DEPT-WORKS       | ~            |
| Comments *      | Test Ticket Closing |              |
|                 | Submit Cancel       | h            |

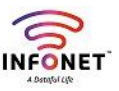

| https://icewireless.co.in/ice/ne | wticket.php       |                 |                       |                                         |           | Q       | A <sup>N</sup> | ŝ      | D ć     | ≡ ⊥        |
|----------------------------------|-------------------|-----------------|-----------------------|-----------------------------------------|-----------|---------|----------------|--------|---------|------------|
| et Baroda mPassb 🛅 Rajaji 🧔 I    | EPFO   Member Pas | Z e icewirel    | ess.co.in says        |                                         |           |         | enable m       | ult 🔘  | wedding | -website · |
| CUSTOMER CARE TIME               |                   | Are you s       | sure want to close th | is ticket?                              | ОК        | Cancel  |                |        |         |            |
|                                  |                   |                 |                       |                                         |           |         |                |        |         |            |
|                                  |                   |                 |                       |                                         |           |         |                |        |         |            |
|                                  | Ticket No:        |                 |                       |                                         |           | Name    |                |        |         |            |
|                                  |                   |                 |                       | ← Asigned Team:                         | MANAGEMEN | T Y Typ | e of           | Choose |         | ~          |
|                                  |                   |                 | En                    | ter Ticket Action                       |           |         | ×.             |        |         |            |
|                                  |                   | Resolved *      | Branch Online         | ~                                       |           |         |                |        |         |            |
|                                  |                   | Handled by *    | ICEEMP672-RAJAJI.R    |                                         |           |         |                |        |         |            |
|                                  | Tisket Id Cust    | Issue Type *    | IT COMPLAINTS         | ~                                       |           |         |                |        |         | 1          |
|                                  | ICETKD67045 -     | Issue SubType * | HO-DEPT-WORKS         | ~                                       |           |         |                |        |         | _          |
|                                  | 7                 | Comments *      | Test Ticket Closing   |                                         |           |         |                |        |         |            |
|                                  |                   |                 |                       |                                         |           |         |                |        |         |            |
|                                  |                   |                 | Submit Cancel         | ~~~~~~~~~~~~~~~~~~~~~~~~~~~~~~~~~~~~~~~ |           |         |                |        |         |            |

## View All Closed Tickets

By Clicking Closed Ticket Menu like below Picture, we can view our entire closed tickets,

| New Ticket       | t Opened    | Tickets Closed Tickets                   | Search Tic              | kets Da     | ashboard      | Task List   |                            |        |              |  |  |  |
|------------------|-------------|------------------------------------------|-------------------------|-------------|---------------|-------------|----------------------------|--------|--------------|--|--|--|
| Ticket Search    |             |                                          |                         |             |               |             |                            |        |              |  |  |  |
| Rating:          | All         | Search Rese                              | et                      |             |               |             |                            |        |              |  |  |  |
|                  |             |                                          | List Of (               | Closed Tick | et            |             |                            |        |              |  |  |  |
|                  |             |                                          |                         |             |               |             |                            | Т      | tal : 581537 |  |  |  |
| Ticket Id        | Customer Id | Description                              | Raised Date             | Due Date    | Assigned Team | Assigned To | Status                     | Action | Update       |  |  |  |
| ICETKD67044<br>9 | SPRVR94     | Customer Enquiry @ VELLORE               | 08-Dec-2023<br>11:33 AM | 08-Dec-2023 | CUSTOMER ( 🗸  | Choose      | <ul> <li>Closed</li> </ul> |        |              |  |  |  |
| ICETKD67041<br>3 | SPSLM279    | SIGNAL PROBLEM @ ATTUR                   | 08-Dec-2023<br>10:45 AM | 08-Dec-2023 | CUSTOMER ( 🗸  | Choose      | <ul> <li>Closed</li> </ul> |        |              |  |  |  |
| ICETKD67040<br>1 | SPRVR94     | Customer Enquiry @ VELLORE               | 08-Dec-2023<br>10:34 AM | 08-Dec-2023 | CUSTOMER ( 🗸  | Choose      | <ul> <li>Closed</li> </ul> |        |              |  |  |  |
| ICETKD67033<br>7 | -           | IVR Automatic Ticket @<br>ANDHRA PRADESH | 08-Dec-2023<br>01:19 AM | 09-Dec-2023 | CUSTOMER ( 🗸  | Choose      | ✓ Closed                   |        |              |  |  |  |
| ICETKD67033<br>4 | -           | IVR Automatic Ticket @<br>ANDHRA PRADESH | 07-Dec-2023<br>10:33 PM | 08-Dec-2023 | CUSTOMER ( 🗸  | Choose      | ✓ Closed                   |        |              |  |  |  |
| ICETKD67033<br>2 | -           | IVR Automatic Ticket @<br>ANDHRA PRADESH | 07-Dec-2023<br>10:04 PM | 08-Dec-2023 | CUSTOMER ( 🗸  | Choose      | ✓ Closed                   |        |              |  |  |  |
| ICETKD67030<br>2 | SPKAN03     | INTERNET NOT CONNECTED<br>@ KANCHEEPURAM | 07-Dec-2023<br>06:12 PM | 07-Dec-2023 | CUSTOMER ( 🗸  | Choose      | ✓ Closed                   |        |              |  |  |  |
| ICETKD67029<br>7 | SPCUD130    | INTERNET NOT CONNECTED<br>@ CUDDALORE    | 07-Dec-2023<br>06:03 PM | 07-Dec-2023 | CUSTOMER ( 🗸  | Choose      | <ul> <li>Closed</li> </ul> |        |              |  |  |  |

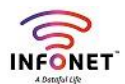

## **Ticket Verification**

All managers must verify their employee's tickets,

**Step 1:** Please click Search Tickets menu look like below picture

**Step 2:** Please select Status as verification and press search button, It will show all your verification pending tickets, (It was shows like Green color Tickbox below of our ticket ID)

| New Ticket                   | Opened Tick    | Closed Ticl                                   | kets Search Ticl          | kets Dashb                  | poard      | Task List                   |               |               |  |  |  |  |  |
|------------------------------|----------------|-----------------------------------------------|---------------------------|-----------------------------|------------|-----------------------------|---------------|---------------|--|--|--|--|--|
|                              | Ticket Search  |                                               |                           |                             |            |                             |               |               |  |  |  |  |  |
| Ticket No:                   |                | From Date:                                    | 2023-12-08                | To Date:                    | 2023-12-08 | Rating:                     | All           | ~             |  |  |  |  |  |
| Name:                        |                | Customer Id:                                  |                           | Branch:                     | All        | <ul><li>✓ Status:</li></ul> | All           | ~             |  |  |  |  |  |
| Asigned Team:                | MANAGEMENT     | <ul> <li>Type of</li> <li>Tickets:</li> </ul> | Choose 🗸                  | This Month No<br>Of Tickets |            | Resol                       | ved Via:* All | ~             |  |  |  |  |  |
| Raised From:                 | All            | ~                                             |                           |                             |            |                             |               |               |  |  |  |  |  |
| Search                       | Report Emp     | Report Reset                                  |                           |                             |            |                             |               |               |  |  |  |  |  |
|                              |                |                                               | List Of \$                | Search Ticket               |            |                             |               |               |  |  |  |  |  |
|                              |                |                                               |                           |                             |            |                             |               | Total : 1     |  |  |  |  |  |
| Ticket Id C<br>Action Update | Customer Id De | scription                                     | Raised Date               | Closed Date D               | ue Date A  | Assigned Team               | Assigned To   | Status        |  |  |  |  |  |
| ICETKD67045 -<br>7           | IT OF          | COMPLAINTS @ HEA<br>FICE                      | D 08-Dec-2023<br>11:43 AM | 08-Dec-2023 08<br>12:02 PM  | -Dec-2023  | MANAGEMEN 🗸                 | RAJAJI.R 🗸    | Verificati on |  |  |  |  |  |

**Step 3:** Please click the Green tick, It will prompt OK or CANCEL menu, Please click OK, Now your tickets verified,

| ttps:// <b>icewireless.co.in</b> /ice/newticket.php |                      |                      |                           |                            |                |                | Q       | A»        | <u>ක</u> |                  |
|-----------------------------------------------------|----------------------|----------------------|---------------------------|----------------------------|----------------|----------------|---------|-----------|----------|------------------|
| oda mPassb 📁 Rajaji 🛛 🥺 EPFO   Member               | Pas Z e ice          | wireless.co.i        | n says                    |                            |                |                | ) e     | enable m  | ult      | 🔿 weddi          |
| CUSTOMER CARE TIMESHEET CI                          | Are<br>JSTOMER/BILLI | you sure you         | want to mark this         | verified and c             | lose this ticl | cet?<br>Cancel |         |           |          |                  |
| New Ticket                                          | Opened Tickets       | Closed Ho            | Search Ho                 | ets Dasi                   | npoard         | Task L         | ist     |           |          |                  |
|                                                     |                      |                      | Tick                      | et Search                  |                |                |         |           |          |                  |
| Ticket No:                                          |                      | From Date:           | 2023-12-08                | To Date:                   | 2023-12-08     |                | Rating: |           | All      |                  |
| Name:                                               |                      | Customer Id:         |                           | Branch:                    | All            | ~              | Status: |           | All      |                  |
| Asigned Team:                                       | MANAGEMENT 🗸         | Type of<br>Tickets:  | Choose 🗸                  | This Month M<br>Of Tickets | 10.            |                | Resol   | ved Via:* | All      | ~                |
| Raised From:                                        | All 🗸                |                      |                           |                            |                |                |         |           |          |                  |
| Search                                              | Report EmpRep        | Reset                |                           |                            |                |                |         |           |          |                  |
|                                                     |                      |                      | List Of S                 | earch Ticket               |                |                |         |           |          | Tot              |
| Ticket Id<br>Action Update                          | Customer Id Descri   | ption                | Raised Date               | Closed Date                | Due Date       | Assigned 1     | 'eam    | Assigned  | 1 To     | Status           |
| ICETKD67045<br>7                                    | - IT COM             | IPLAINTS @ HEAI<br>E | 0 08-Dec-2023<br>11:43 AM | 08-Dec-2023<br>12:02 PM    | 08-Dec-2023    | MANAGE         | MEN 🗸   | RAJAJI    | R V      | Verificati<br>on |

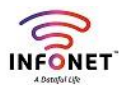

| New Ticket                                                                                                    | Opened        | Tickets            | Closed Tick     | ets Search Tic          | kets Dasl                  | nboard      | Task List  | t              |     |        |  |  |
|----------------------------------------------------------------------------------------------------|---------------|--------------------|-----------------|-------------------------|----------------------------|-------------|------------|----------------|-----|--------|--|--|
|                                                                                                    | Ticket Search |                    |                 |                         |                            |             |            |                |     |        |  |  |
| Ticket No:                                                                                                    |               | Fre                | om Date:        | 2023-12-08              | To Date:                   | 2023-12-08  | ) R        | lating:        | All | ~      |  |  |
| Name:                                                                                                    |               | Cu                 | ustomer Id:     |                         | Branch:                    | All         | <b>√</b> § | tatus:         | All | ~      |  |  |
| Asigned Team:                                                                                                    | MANAGEMEN     | т 🕶 Ту<br>Тіс      | pe of<br>ckets: | Choose 🗸                | This Month N<br>Of Tickets | lo.         |            | Resolved Via:* | All | ~      |  |  |
| Raised From:                                                                                                    | All           | ~                  |                 |                         |                            |             |            |                |     |        |  |  |
| Search                                                                                                    | Report        | EmpReport          | Reset           |                         |                            |             |            |                |     |        |  |  |
|                                                                                                    |               |                    |                 | List Of                 | Search Ticket              |             |            |                |     |        |  |  |
| Total : 1                                                                                                    |               |                    |                 |                         |                            |             |            |                |     |        |  |  |
| Ticket Id         Customer Id         Description         Raised Date         Closed Date         Due Date         Assigned Team         Assigned To         Status           Action         Update         Virgitian         Virgitian         Virgitian         Virgitian         Virgitian         Virgitian         Virgitian         Virgitian         Virgitian         Virgitian         Virgitian         Virgitian         Status |               |                    |                 |                         |                            |             |            |                |     |        |  |  |
| ICETKD67045 -<br>7                                                                                                    |               | IT COMPL<br>OFFICE | AINTS @ HEAD    | 08-Dec-2023<br>11:43 AM | 08-Dec-2023<br>12:02 PM    | 08-Dec-2023 | MANAGEM    | EN 🗸 RAJAJI    | R ¥ | Closed |  |  |

## Now you can see Green tick was hidden from from search tickets,